# Fehlerbehebung bei EIGRP auf FTD-Geräten

### Inhalt

| Einleitung                                 |
|--------------------------------------------|
| <u>Voraussetzungen</u>                     |
| Anforderungen                              |
| Verwendete Komponenten                     |
| EIGRP-Hintergrund                          |
| Basiskonfiguration                         |
| Filterregeln                               |
| Neuverteilung                              |
| <u>Schnittstelle</u>                       |
| Hello- und Hold-Timer                      |
| Authentifizierung                          |
| Befehle zur Fehlerbehebung und Validierung |
| Verifizierung                              |
| Basiskonfiguration                         |
| Neuverteilung                              |
| Schnittstellenkonfiguration                |
| Validierung mithilfe von Befehlen          |

### Einleitung

In diesem Dokument wird beschrieben, wie Sie die EIGRP-Konfiguration auf FTD-Geräten mit einem FMC als Manager überprüfen und Fehler bei diesen beheben.

### Voraussetzungen

#### Anforderungen

Cisco empfiehlt, dass Sie über Kenntnisse in folgenden Bereichen verfügen:

- Konzepte und Funktionen des Enhanced Interior Gateway Routing Protocol (EIGRP)
- Cisco Secure Firewall Management Center (FMC)
- Cisco Secure Firewall Threat Defense (FTD)

#### Verwendete Komponenten

Die Informationen in diesem Dokument basierend auf folgenden Software- und Hardware-Versionen:

- FTDv für VMware in Version 7.2.8
- FMC für VMWare in Version 7.2.8

Die Informationen in diesem Dokument beziehen sich auf Geräte in einer speziell eingerichteten Testumgebung. Alle Geräte, die in diesem Dokument benutzt wurden, begannen mit einer gelöschten (Nichterfüllungs) Konfiguration. Wenn Ihr Netzwerk in Betrieb ist, stellen Sie sicher, dass Sie die möglichen Auswirkungen aller Befehle kennen.

### **EIGRP-Hintergrund**

EIGRP kann auf einem FMC konfiguriert werden, um dynamisches Routing zwischen FTD-Geräten und anderen EIGRP-fähigen Geräten zu verwenden.

Das FMC ermöglicht nur die Konfiguration eines EIGRP Autonomous System (AS) im Einzelmodus.

Die nächsten Parameter müssen mit den EIGRP-Nachbarn übereinstimmen, um die EIGRP-Adjacency zu bilden.

- Eine Schnittstelle, die zum gleichen IP-Subnetz gehört.
- EIGRP AS
- Hello- und Hold-Intervalle
- MTU
- Schnittstellenauthentifizierung.

### Basiskonfiguration

In diesem Abschnitt werden die erforderlichen Parameter für die EIGRP-Konfiguration beschrieben.

- 1. Navigieren Sie zu Geräte > Geräteverwaltung > Gerät bearbeiten
- 2. Klicken Sie auf die Registerkarte Routing.
- 3. Klicken Sie in der linken Menüleiste auf EIGRP.
- 4. Aktivieren Sie das Kontrollkästchen Enable EIGRP, um das Protokoll zu aktivieren, und weisen Sie der AS-Nummer einen Wert zwischen 1 und 65535 zu.
- 5. Beachten Sie, dass die Option Automatische Zusammenfassung standardmäßig deaktiviert ist.
- 6. Wählen Sie ein Netzwerk/einen Host aus. Sie können ein zuvor erstelltes Objekt verwenden oder ein neues Objekt hinzufügen, indem Sie auf die Schaltfläche zum Hinzufügen klicken (+)
- 7. (Optional) Aktivieren Sie das Kontrollkästchen Passive Schnittstelle, um die Schnittstellen auszuwählen, die den Datenverkehr nicht weiterverteilen.
- 8. Klicken Sie auf Speichern, um die Änderungen zu speichern.

### Filterregeln

Mit dem FTD kann der Benutzer eine Verteilerliste konfigurieren, um die ein- und ausgehenden Routen zu steuern.

- 1. Navigieren Sie zu Geräte > Geräteverwaltung > Gerät bearbeiten
- 2. Klicken Sie auf die Registerkarte Routing.
- 3. Klicken Sie auf EIGRP.
- 4. Klicken Sie auf Filterregeln > Hinzufügen.
- 5. Wählen Sie die entsprechenden Informationen für die Filterfelder aus.
- Filterrichtung
- Schnittstelle auswählen
- Zugriffsliste auswählen

6. Fahren Sie mit den Schritten fort, wenn eine Standard-Zugriffsliste konfiguriert ist.

Wenn der Benutzer eine Standard-Zugriffsliste konfigurieren muss, klicken Sie auf die Schaltfläche mit dem Pluszeichen, oder erstellen Sie sie unter Objekte > Objektverwaltung > Zugriffsliste > Standard > Standard hinzufügen.

- 7. Zuweisen eines Namens zur Liste
- 8. Klicken Sie auf die Schaltfläche mit dem Pluszeichen (+).
  - Aktion auswählen
  - Fügen Sie das Netzwerk oder den Host aus dem verfügbaren Netzwerk zum ausgewählten Netzwerk hinzu.
- 9. Klicken Sie unten auf Hinzufügen, um den Zugriffslisteneintrag zu speichern.
- 10. Klicken Sie auf Speichern, um die Standard-Zugriffsliste zu speichern.
- 11. Klicken Sie auf OK.
- 12. Klicken Sie auf Speichern, um die Änderungen zu bestätigen.

### Neuverteilung

Die FTD kann die von BGP-, RIP- und OSPF-Protokollen oder den statischen und verbundenen Routen generierten Routen auf das EIGRP verteilen.

- 1. Navigieren Sie zu Geräte > Geräteverwaltung > Gerät bearbeiten
- 2. Klicken Sie auf die Registerkarte Routing.
- 3. Klicken Sie auf EIGRP.
- 4. Klicken Sie auf Weiterverteilung.
- 5. Geben Sie die Informationen in die Felder für die Neuverteilung ein.

- Protokolle
  - RIP
  - OSPF
  - BGP
  - · Verbunden
  - Statisch

Für OSPF muss die Prozess-ID angegeben werden, für BGP die AS-Nummer der hinterlegten Prozess-ID\*.

Wenn für die Konfiguration eine Neuverteilung der vom OSPF-Protokoll generierten Informationen erforderlich ist, kann der Benutzer den OSPF-Typ "Neuverteilung" auswählen.

Optionale Kennzahlen beziehen sich auf die EIGRP-Kennzahlen und die Routenübersicht.

## Schnittstelle

#### Hello- und Hold-Timer

Die Hello-Pakete werden für die Ermittlung von Nachbarn und zum Erkennen des verfügbaren Nachbarn verwendet. Diese Pakete werden in Intervallen versendet. Der Standardwert dieses Timers beträgt 5 Sekunden.

Hold-Timer: Diese Eigenschaft bestimmt, wie lange eine Route nach EIGRP erreichbar und funktionsfähig ist. Der Wert für die Haltezeit ist standardmäßig dreimal so groß wie das Hello-Intervall.

#### Authentifizierung

Die FTD unterstützt den MD5-Hash-Algorithmus zur Authentifizierung der EIGRP-Pakete. Standardmäßig ist die Authentifizierung deaktiviert.

Aktivieren Sie das Kontrollkästchen MD5 Authentication (MD5-Authentifizierung), um den MD5-Hashalgorithmus zu aktivieren.

#### Wichtigste

Unverschlüsselt - Nur-Text.

Verschlüsselt

### Befehle zur Fehlerbehebung und Validierung

- show run router eigrp. Zeigt die EIGRP-Konfiguration an
- show run interface [Schnittstelle]. Zeigt die Authentifizierungs- und Timer-Informationen der EIGRP-Schnittstelle an.
- show eigrp events [{ start end} | type]. Zeigt das EIGRP-Ereignisprotokoll an.

- show eigrp interfaces [ if-name] [ detail]. Zeigt die Schnittstellen an, die am EIGRP-Routing teilnehmen.
- show eigrp neighbors [ detail | static] [ if-name]. Zeigt die EIGRP-Nachbartabelle an.
- show eigrp topology [ ip-addr [ mask] | active | alle Verbindungen | ausstehend | zusammenfassung | 0-Nachfolger]. Zeigt die EIGRP-Topologietabelle an.
- eigrp-Datenverkehr anzeigen. Zeigt EIGRP-Verkehrsstatistiken an.

### Verifizierung

Betrachten Sie die nächste Topologie. In diesem Abschnitt werden die zuvor beschriebenen Befehle verwendet, um die auf das FTD angewendete EIGRP-Konfiguration zu validieren.

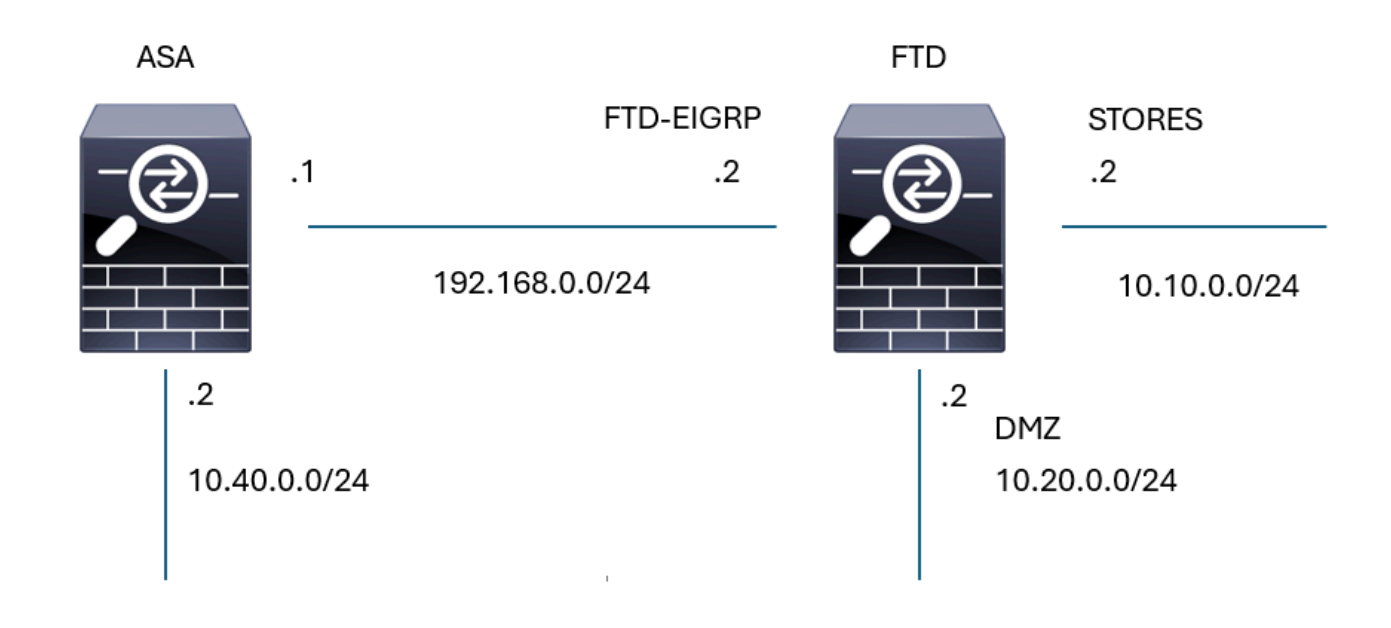

EIGRP-Topologie

#### Basiskonfiguration

#### FTD02

Cisco Firepower Threat Defense for VMware

| Device Routing Interfaces             | Inline Sets DHCP VTEP                                                           |  |
|---------------------------------------|---------------------------------------------------------------------------------|--|
| Manage Virtual Routers                | Enable EIGRP  AS Number*  100  (1-65535)                                        |  |
| Virtual Router Properties             |                                                                                 |  |
| OSPE                                  | Setup Neighbors Filter Rules Redistribution Summary Address Interfaces Advanced |  |
| OSPF/                                 |                                                                                 |  |
| FIGRP                                 | Auto Summary                                                                    |  |
| RIP                                   | Available Networks/Hosts (46) C + Selected Networks/Hosts (2)                   |  |
| Policy Based Routing                  | EIGRP-sub                                                                       |  |
| ∕ BGP                                 | STORES-sub                                                                      |  |
| IPv4                                  |                                                                                 |  |
| IPv6                                  | Add                                                                             |  |
| Static Route                          |                                                                                 |  |
| <ul> <li>Multicast Routing</li> </ul> |                                                                                 |  |
| IGMP                                  |                                                                                 |  |
| PIM                                   |                                                                                 |  |
| Multicast Routes                      | 2 Daceiva Interface                                                             |  |
| Multicast Boundary Filter             |                                                                                 |  |
| 0                                     | Selected Interface     O All Interfaces                                         |  |
| General Settings                      | Available Interfaces (4) C Selected Interfaces (2)                              |  |
| BGP                                   | diagnostic OUTSIDE                                                              |  |
|                                       |                                                                                 |  |
|                                       |                                                                                 |  |
|                                       | FTD-EIGRP Add                                                                   |  |
|                                       | STORES                                                                          |  |
|                                       |                                                                                 |  |
|                                       |                                                                                 |  |
|                                       |                                                                                 |  |
|                                       |                                                                                 |  |

EIGRP-Basiskonfiguration

#### Neuverteilung

| Edit Redistribution                             |                              | • ×                         |
|-------------------------------------------------|------------------------------|-----------------------------|
| Protocol                                        | Optional Metrics             |                             |
| Protocol<br>Static                              | Bandwidth<br>I<br>Delay Time | (1-4294967295 in kbps)      |
| Optional OSPF Redistribution Internal External1 | Reliability                  | ) (0-255)<br>) (1-255)      |
| External2<br>Nssa-External1<br>Nssa-External2   | MTU<br>Route Map<br>Select   | ) (1-65535 in bytes)<br>] + |
|                                                 |                              | Cancel OK                   |

EIGRP-Weiterverteilungskonfiguration

### Schnittstellenkonfiguration

#### Edit Interface

|                |                      | Authentication            |   |
|----------------|----------------------|---------------------------|---|
| FTD-EIGRP      | ~                    |                           |   |
| Hello Interval |                      | _                         |   |
| 10             | (1-65535 in secs)    | Enable MD5 Authentication |   |
|                |                      | Кеу Туре                  |   |
| Hold Time      |                      | Auth Key 🗸                |   |
| 30             | (1-05535 in secs)    | Key ID                    |   |
|                |                      | 5 (0-255)                 |   |
| Split Horizon  |                      |                           |   |
| Delay Time     |                      | Key                       |   |
|                | (1-16777215 in 10μs) | •••••                     |   |
|                |                      | Confirm Key               |   |
|                |                      | •••••                     |   |
|                |                      |                           |   |
|                |                      |                           |   |
|                |                      |                           | v |

0 ×

EIGRP-Schnittstellenkonfiguration

#### Validierung mithilfe von Befehlen

<#root>

firepower#

show run router eigrp

```
router eigrp 100
no default-information in
no default-information out
no eigrp log-neighbor-warnings
no eigrp log-neighbor-changes
network 10.10.0.0 255.255.255.0
network 192.168.0.0 255.255.255.0
passive-interface OUTSIDE
passive-interface INSIDE
redistribute static
1
firepower#
show run int g 0/2
!
interface GigabitEthernet0/2
nameif FTD-EIGRP
cts manual
```

propagate sgt preserve-untag policy static sgt disabled trusted security-level 0 ip address 192.168.0.2 255.255.255.0 hello-interval eigrp 100 10 hold-time eigrp 100 30

firepower#

show eigrp events

106 04:24:27.980 Conn rt change: 192.168.0.0 255.255.255.0 FTD-EIGRP 107 04:24:27.980 Lost route 1=forceactv: 192.168.0.0 255.255.255.0 0 108 04:24:27.980 Change queue emptied, entries: 1 109 04:24:27.980 Metric set: 192.168.0.0 255.255.255.0 512 110 04:24:27.980 Update reason, delay: new if 4294967295 111 04:24:27.980 Update sent, RD: 192.168.0.0 255.255.255.0 4294967295 112 04:24:27.980 Update reason, delay: metric chg 4294967295 113 04:24:27.980 Update sent, RD: 192.168.0.0 255.255.255.0 4294967295 114 04:24:27.980 Route installed: 192.168.0.0 255.255.255.0 0.0.0.0 115 04:24:27.980 Find FS: 192.168.0.0 255.255.255.0 4294967295 116 04:24:27.980 Rcv update met/succmet: 512 0 117 04:24:27.980 Rcv update dest/orig: 192.168.0.0 255.255.255.0 Connected 118 04:24:27.980 Metric set: 192.168.0.0 255.255.255.0 4294967295 119 04:24:27.980 Conn rt change: 192.168.0.0 255.255.255.0 FTD-EIGRP

firepower#

show eigrp interfaces

| EIGRP-IPv4 | Interfaces | for AS(100) |      |             |            |         |
|------------|------------|-------------|------|-------------|------------|---------|
|            |            | Xmit Queue  | Mean | Pacing Time | Multicast  | Pending |
| Interface  | Peers      | Un/Reliable | SRTT | Un/Reliable | Flow Timer | Routes  |
| FTD-EIGRP  | 1          | 0 / 0       | 48   | 0 / 1       | 193        | 0       |

firepower#

show eigrp neighbors

| EIGRP-IPv4 | Neighbors for A | S(100)    |       |          |      |      |     |     |
|------------|-----------------|-----------|-------|----------|------|------|-----|-----|
| Н          | Address         | Interface | Hold  | Uptime   | SRTT | RTO  | Q   | Seq |
|            |                 |           | (sec) |          | (ms) |      | Cnt | Num |
| 0          | 192.168.0.1     | FTD-EIGRP | 27    | 09:15:22 | 48   | 1458 | 0   | 4   |

firepower#

show eigrp topology

EIGRP-IPv4 Topology Table for AS(100)/ID(192.168.0.2) Codes: P - Passive, A - Active, U - Update, Q - Query, R - Reply, r - reply Status, s - sia Status

P 10.10.0.0 255.255.255.0, 1 successors, FD is 512 via Connected, STORES P 10.40.0.0 255.255.255.0, 1 successors, FD is 768 ------ Route learn from EIGRP neighbor via 192.168.0.1 (768/512), FTD-EIGRP P 192.168.0.0 255.255.255.0, 1 successors, FD is 512 via Connected, FTD-EIGRP P 0.0.0.0 0.0.0.0, 1 successors, FD is 512 via Rstatic (512/0)

firepower#

EIGRP-IPv4 Traffic Statistics for AS(100) Hellos sent/received: 16606/6989 Updates sent/received: 8/4 Queries sent/received: 2/0 Replies sent/received: 0/1 Acks sent/received: 3/5 SIA-Queries sent/received: 0/0 SIA-Replies sent/received: 0/0 Hello Process ID: 4007513056 PDM Process ID: 4007513984 Socket Queue: Input Queue: 0/2000/2/0 (current/max/highest/drops)

#### Informationen zu dieser Übersetzung

Cisco hat dieses Dokument maschinell übersetzen und von einem menschlichen Übersetzer editieren und korrigieren lassen, um unseren Benutzern auf der ganzen Welt Support-Inhalte in ihrer eigenen Sprache zu bieten. Bitte beachten Sie, dass selbst die beste maschinelle Übersetzung nicht so genau ist wie eine von einem professionellen Übersetzer angefertigte. Cisco Systems, Inc. übernimmt keine Haftung für die Richtigkeit dieser Übersetzungen und empfiehlt, immer das englische Originaldokument (siehe bereitgestellter Link) heranzuziehen.